## **COME VISUALIZZARE UN COMPITO, SVOLGERLO E RICONSEGNARLO ALL'INSEGNANTE.**

Vedremo l'esempio con un compito di inglese assegnato dall'insegnante Teacher Ilenia.

-Accedere a "Classroom" attraverso il proprio account in forma nome.cognome@scuolasantasofia.com e la propria password.

I nuovi compiti assegnati si potranno visualizzare in due modi:

- 1. Vi verranno mostrati in ordine di pubblicazione nello "Stream" della classe (vedi freccia rossa nell'immagine).
- 2. Cliccando in alto alla voce "Lavori del corso": in questa sezione troverete tutte le attività suddivise per materia e in ordine di pubblicazione (vedi freccia verde nell'immagine).

Cliccate sul compito per aprirlo, visualizzarlo e iniziare a svolgerlo.

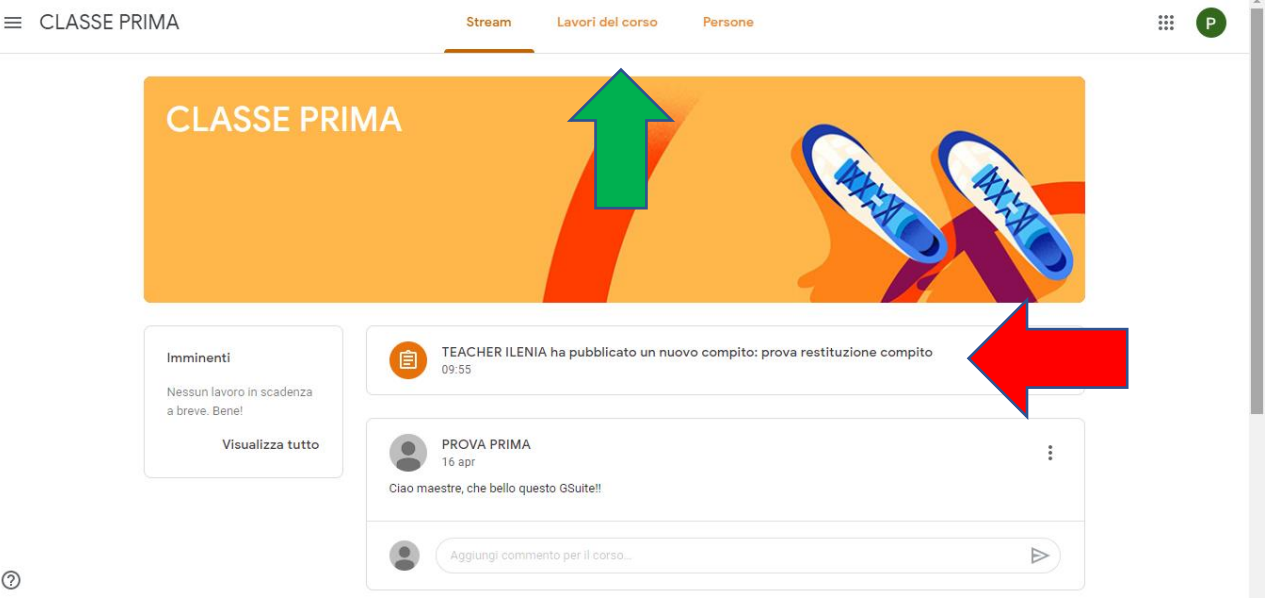

-Dopo aver aperto il compito vi troverete davanti la seguente schermata composta da:

- Titolo compito e insegnante che lo ha assegnato (freccia rossa)
- Consegna con spiegazione attività (freccia verde)
- Eventuali allegati come video, foto, documenti pdf (freccia gialla). Gli allegati vanno aperti, scaricati, stampati, riscritti sul quaderno ecc.. in base alla consegna richiesta dall'insegnante.
- "Commenti sul corso" = <u>DA EVITARE</u> per non intasare la classe. "Commenti privati" = <u>DA PREFERIRE</u> per chiarire eventuali dubbi privatamente con il docente. (doppia freccia blu)

| ≡ CLASSE PRIMA                                      |                                              |
|-----------------------------------------------------|----------------------------------------------|
| prova restituzione compito     TEACHER ILENIA 09:55 | ll tuo lavoro Assegnato<br>+ Aggiungi o crea |
| Completa la scheda COMPLETE THE WORKSHEE Word       | Contrassegna come<br>completato              |
| Commenti sul corso                                  | Commenti privati                             |
| Aggiungi commento per il corso                      | Aggiungi commento prive                      |
|                                                     |                                              |

-Dopo aver svolto il compito assegnato (su un file word, sulla scheda stampata, sul quaderno ecc..) allegarlo per poterno inviare all'insegnante.

Per allegare un compito cliccare "AGGIUNGI O CREA" (freccia gialla), schegliere "FILE" cliccando sulla graffetta e scegliere dal vostro dispositivo l'immagine, il file, la scansione ecc.. contenente i compiti svolti.

| prova restituzione compito    | II tuo lavoro Assegnato |  |
|-------------------------------|-------------------------|--|
| TEACHER ILENIA 09:55          | + Aggiungi o crea       |  |
| Completa la scheda            | Soogle Drive            |  |
| COMPLETE THE WORKSHEE<br>Word | Ges Link<br>U File      |  |
|                               | Crea nuovo              |  |
|                               | Presentazione           |  |
|                               | Fogli :a                |  |

-Dopo aver allegato il file (anche più di uno) contenente i compiti svolti cliccare su "CARICA" (freccia rossa).

| ≡ CLASSE PR | IMA             |                                                                     |                                     | # P |
|-------------|-----------------|---------------------------------------------------------------------|-------------------------------------|-----|
| <b>a</b> 1  |                 | erisci file utilizzando Google Drive × Carica Il mio Drive Speciali | X Assegnato                         |     |
| -           | completa la Age | sOMPLETE THE WORKSHEET.docx 175.34K ×                               | crea<br>come<br>o<br>0.02<br>questa |     |
|             |                 | Carica Annulla                                                      | ento privz                          |     |

-Dopo aver caricato il file cliccare su "CONSEGNA" per consegnare il compito all'insegnante (freccia gialla). Aggiungere eventali commenti nello spazio "COMMENTO PRIVATO" (freccia rossa) per comunicare con l'insegnante, da utilizzare <u>solo in caso di necessità!</u>

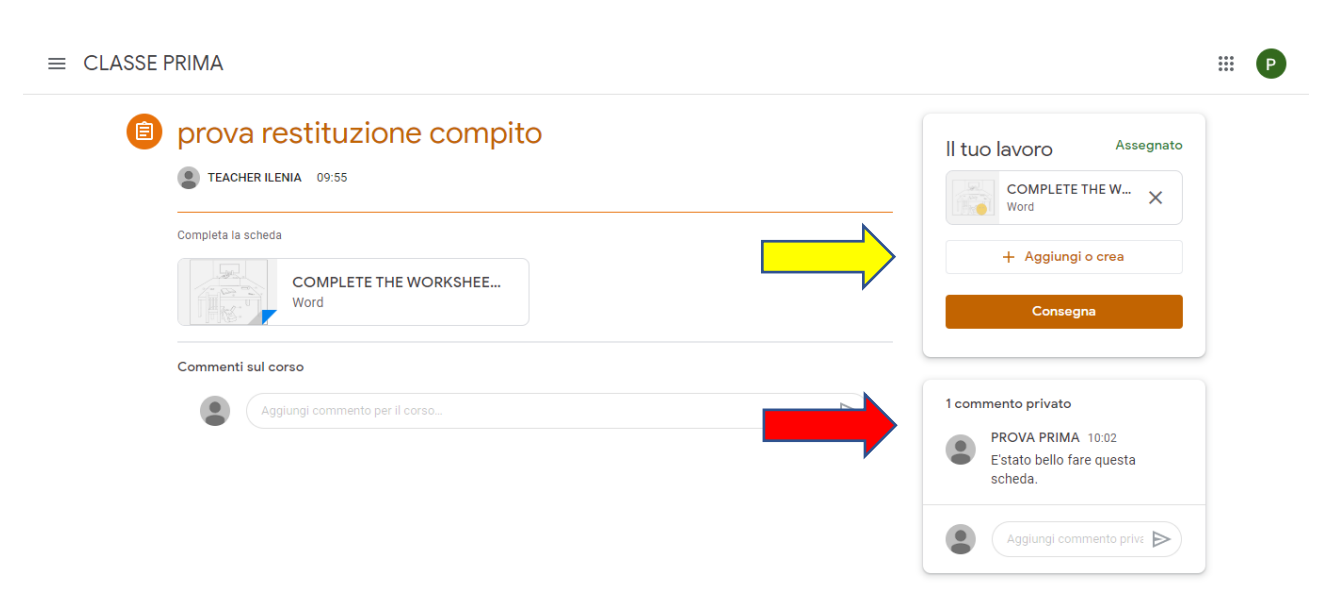

-Confermare la consegna del compito cliccando ancora su "CONSEGNA" (freccia gialla).

| ≡ CLASSE PRIMA                                     |                                                                                     |                                                                                |
|----------------------------------------------------|-------------------------------------------------------------------------------------|--------------------------------------------------------------------------------|
| prova restituzione com                             | npito                                                                               | Il tuo lavoro Assegnato                                                        |
| Complete la scheda<br>COMPLETE THE WORKSHI<br>Word | Consegnare il lavoro?<br>Verrà inviato 1 allegato per "prova restituzione compito". | + Aggiungi o crea                                                              |
| Commenti sul corso                                 | Annulla Consegna                                                                    | 1 commento privato<br>PROVA PRIMA 10:02<br>Estato bello fare questa<br>scheda. |
|                                                    |                                                                                     | Aggiungi commento prive                                                        |

-Il compito è stato regolarmente CONSEGNATO se nel riquadro in alto a destra compare la dicitura "Il tuo lavoro – Consegnati"; sotto troverete il relativo file che avete allegato (vedi freccia gialla).

| prova restituzione compito                        | ll tuo lavoro <sup>Consegnati</sup>                                              |
|---------------------------------------------------|----------------------------------------------------------------------------------|
| E TEACHER ILENIA 09:55                            | COMPLETE THE WORK<br>Word                                                        |
| Complete la scheda COMPLETE THE WORKSHEE Word     | Ritira                                                                           |
| Commenti sul corso Aggiungi commento per il corso | Commento privato     PROVA PRIMA 10:02     E'stato bello fare questa     scheda. |